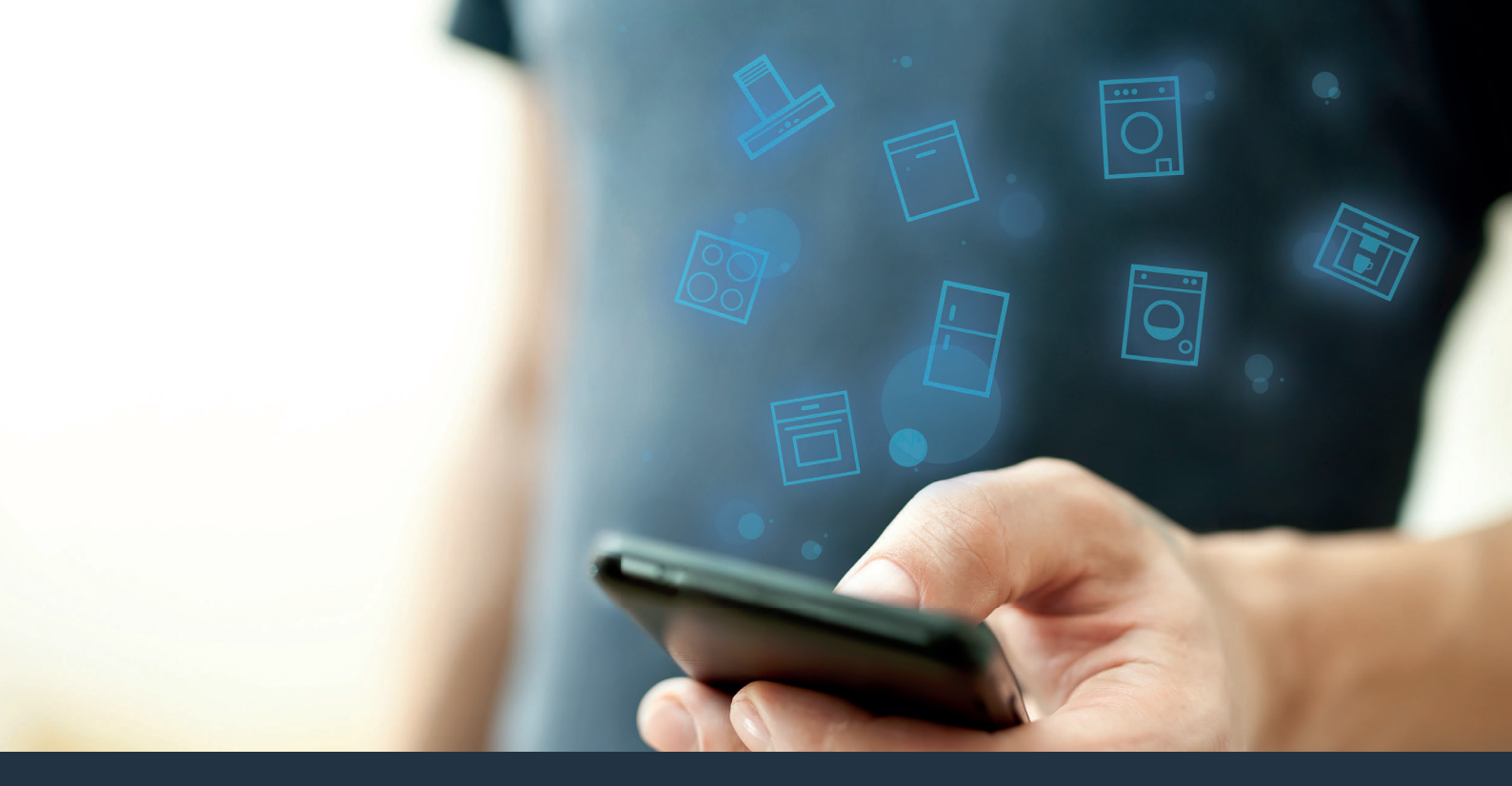

### Forbind dit husholdningsapparat – med fremtiden. Quick Start Guide

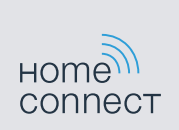

### Nu begynder fremtiden i dit hjem! Dejligt, at du bruger Home Connect \*

Hjertelig tillykke med dette fremtidsrettede husholdningsapparat, som allerede i dag gør din hverdag lettere og mere behagelig.

#### Endnu mere bekvemt.

Med Home Connect kan du styre dine husholdningsapparater, hvor du vil, og når du vil. Let og intuitivt via smartphone eller tablet. Sådan sparer du både omveje og ventetid, og du får helt enkelt mere tid til de ting, som virkelig er vigtige.

#### Endnu lettere.

Det er let at indstille individuelle programmer eller lydsignaler på den overskuelige touchscreen i appen. Det er endnu lettere og mere præcist end på selve apparatet, og der er direkte adgang til alle data, brugsvejledninger og mange vejledningsvideoer.

#### Endnu mere netværk.

Lad dig inspirere, og se de mange ekstra tilbud, som passer præcist til dine apparater: opskrifter, tips om brugen af apparatet og meget andet. Med få klik kan du når som helst bestille tilbehør, der passer til dit apparat.

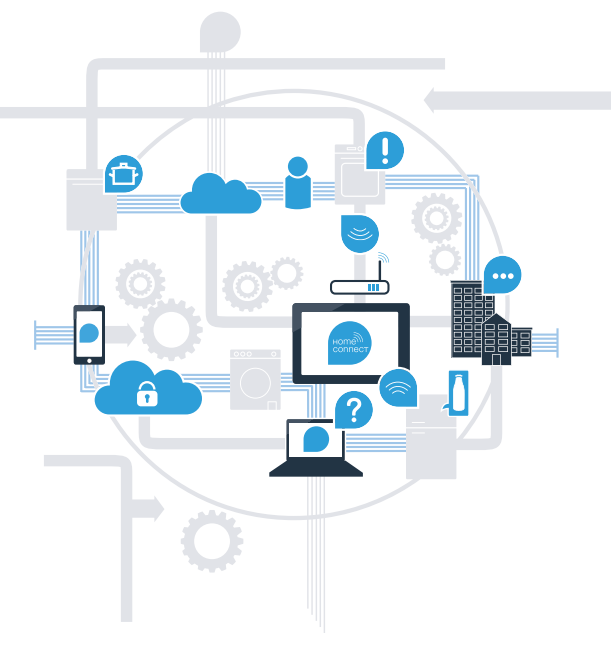

\* Home Connect-funktionens tilgængelighed afhænger af, om Home Connect-tjenesterne er tilgængelige i det pågældende land. Home Connect-tjenesterne er ikke tilgængelige i alle lande. Der findes yderligere oplysninger om dette på www.home-connect.com.

## Hvad skal du bruge for at forbinde dit husholdningsapparat med Home Connect?

- En smartphone eller tablet, der er udstyret med den aktuelle version af det pågældende styresystem.
- Et hjemmenetværk (Wi-Fi) på husholdningsapparatets opstillingssted.
  Navn og password til hjemmenetværket (Wi-Fi):

Netværksnavn (SSID):

Password (Key):

#### Tre trin for en lettere hverdag:

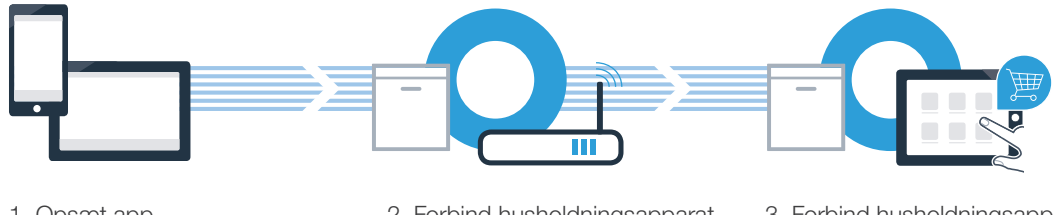

1. Opsæt app

2. Forbind husholdningsapparat med Wi-Fi

3. Forbind husholdningsapparat med app

# Trin 1: Opsæt Home Connect-appen

Åbn App Store (Apple-enheder) eller Google Play Store (Android-enheder) på din smartphone eller tablet.

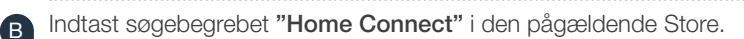

Vælg Home Connect-appen, og installér den på din smartphone eller tablet.

NU PÅ

Google Play

Start appen, og opret adgang til Home Connect. Appen styrer dig gennem tilmeldingsprocessen. Skriv din e-mailadresse og dit password ned bagefter.

Home Connect-adgangsdata:

App Store

Hent i

E-mail:

A

C

D

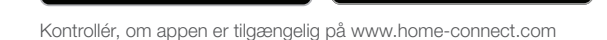

Password:

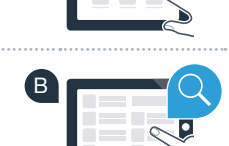

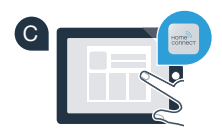

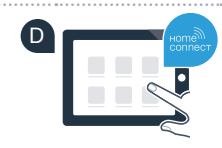

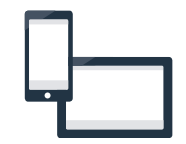

### Trin 2 (første ibrugtagning): Forbind husholdningsapparatet med hjemmenetværket (Wi-Fi)

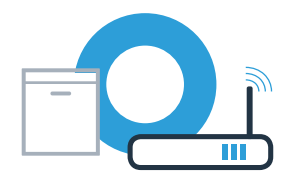

Tilslut husholdningsapparatet, og tænd for det.

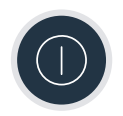

Kontrollér, om hjemmenetværksrouteren har en WPS-funktion (automatisk forbindelse). Nogle routere har f.eks. en WPS-knap. (Der findes oplysninger om dette i routerens betjeningsvejledning.)

Har routeren en WPS-funktion (automatisk forbindelse)?

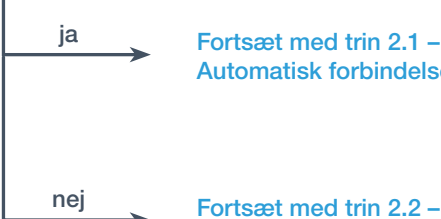

B

Fortsæt med trin 2.1 -Automatisk forbindelse (WPS)

Manuel forbindelse (profi-modus)

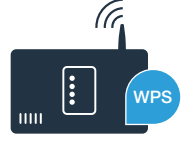

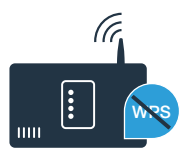

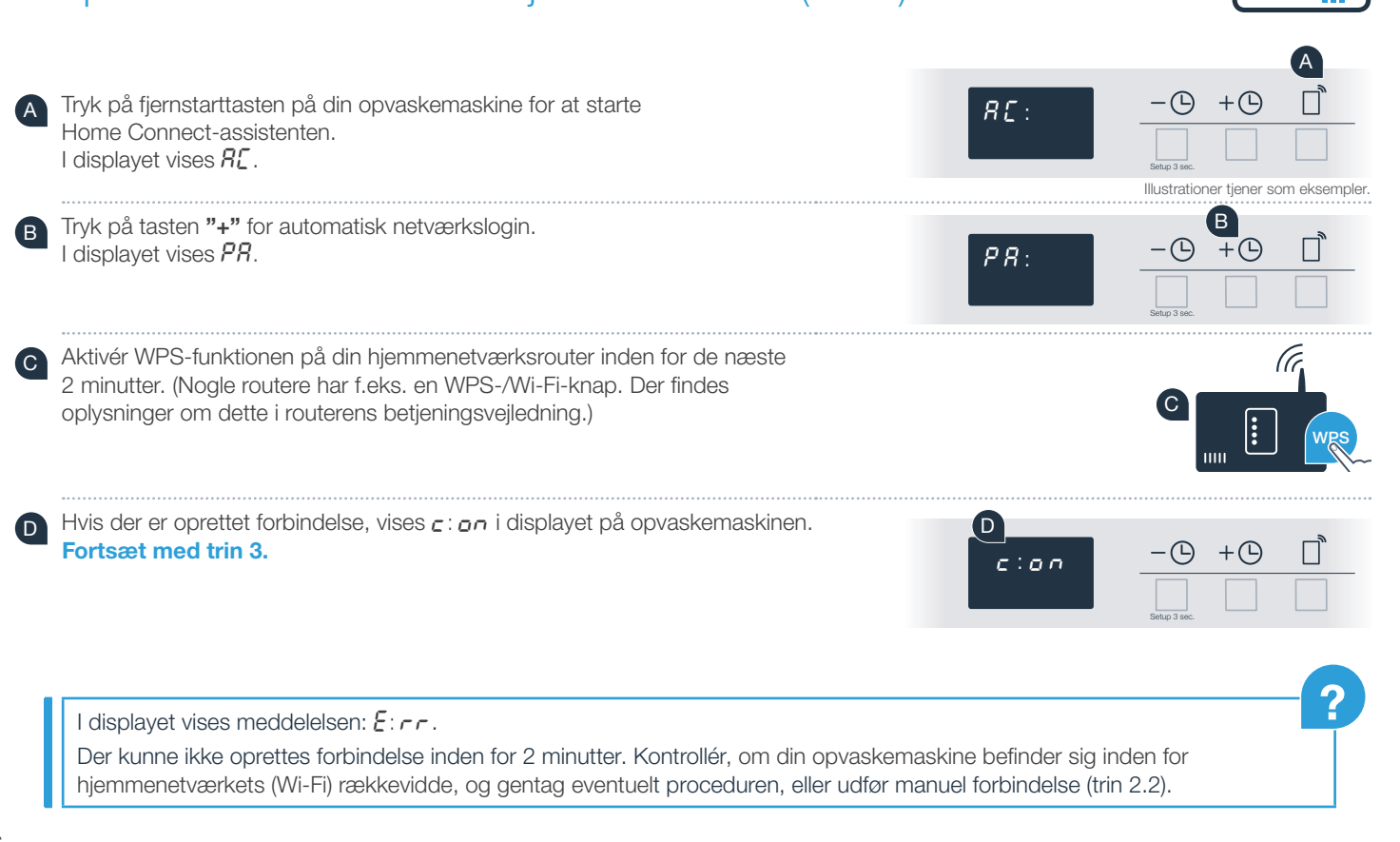

### **Trin 2.1:** Automatisk forbindelse for din opvaskemaskine med dit hjemmenetværk (Wi-Fi)

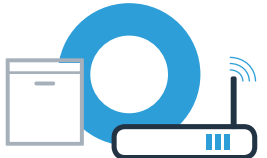

### Trin 2.2: Manuel forbindelse for din opvaskemaskine med dit hjemmenetværk (Wi-Fi)

Ved den manuelle forbindelse opretter opvaskemaskinen sit eget Wi-Fi-netværk (Access Point), som du vælger dig ind på med din smartphone eller tablet.

Tryk vedvarende på setuptasten på din opvaskemaskine i 3 sekunder.

Bladr med setuptasten, indtil [n: ]] vises i menuen i displayet.

Tryk på tasten "+" for at tænde Wi-Fi-funktionen. В Nu vises [n: ] / i displayet. Så snart Wi-Fi-funktionen er aktiveret, skal du ikke udføre denne procedure igen.

Bladr med setuptasten i menuen, indtil 58 vises i displayet.

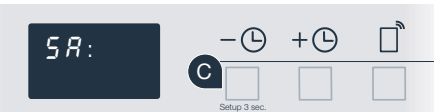

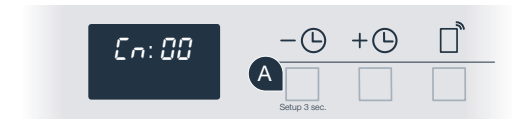

En: 81

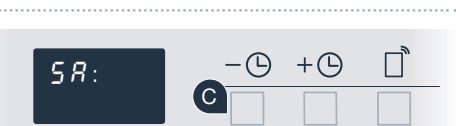

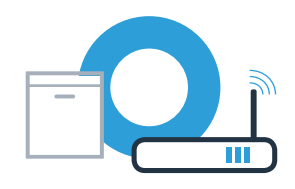

 $+ \bigcirc$ 

## **Trin 2.2:** Manuel forbindelse for din opvaskemaskine med dit hjemmenetværk (Wi-Fi)

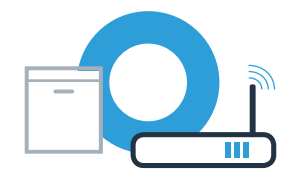

- D Tryk på tasten "+" for manuelt netværkslogin.
  - I displayet vises PR. Din opvaskemaskine har nu oprettet sit eget Wi-Fi-netværk (SSID) "HomeConnect", som du kan få adgang til fra din smartphone eller tablet.

- Skift til den generelle indstillingsmenu på din smartphone eller tablet (mobilenhed), og åbn Wi-Fi-indstillingerne.
- G Forbind din smartphone eller tablet med Wi-Fi-netværket (SSID) "HomeConnect" (Wi-Fi-passwordet [Key] er ligeledes "HomeConnect"). Forbindelsesprocessen kan tage op til 60 sekunder.
  - Åbn Home Connect-appen på din smartphone eller tablet, når forbindelsen er oprettet korrekt.

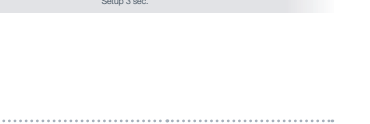

PR:

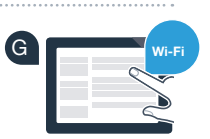

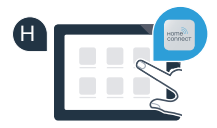

### Trin 2.2: Manuel forbindelse for din opvaskemaskine med dit hjemmenetværk (Wi-Fi)

Appen søger nu efter din opvaskemaskine i nogle sekunder. Når opvaskemaskinen (husholdningsapparat) er fundet, opfordres du - hvis det endnu ikke er gjort - til at indtaste netværksnavnet (SSID) og passwordet (Kev) til hjemmenetværket (Wi-Fi) i de pågældende felter.

Følg derefter instruktionerne i Home Connect-appen.

Hvis der er oprettet forbindelse, vises **c** : **on** kortvarigt i displayet på opvaskemaskinen. Fortsæt med trin 3.

Hvis der ikke kunne oprettes forbindelse, skal du trykke vedvarende på starttasten på din opvaskemaskine i 3 sekunder. Start derefter manuelt netværkslogin for din opvaskemaskine igen (trin 2.2).

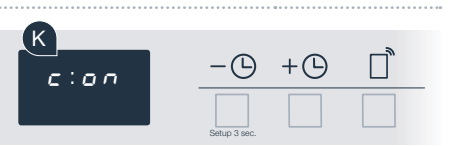

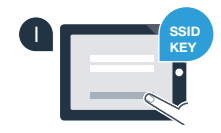

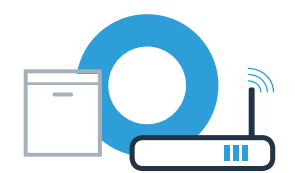

## **Trin 3:** Forbind din opvaskemaskine med Home Connect-appen

Opvaskemaskinen starter automatisk forbindelsen med appen.

- I displayet på din opvaskemaskine står der nu #P:P.
- B Du har nu 2 minutter til at tilføje din opvaskemaskine til Home Connectappen på din smartphone eller tablet, så snart den vises der.

Hvis opvaskemaskinen ikke vises automatisk, skal du tilføje den i appen.

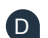

С

- Følg de sidste anvisninger i appen for at bekræfte forbindelsen.
- Når forbindelsen er oprettet korrekt, vises c: on i displayet.

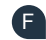

E

Forlad menuen ved at trykke vedvarende på setuptasten i 3 sekunder.

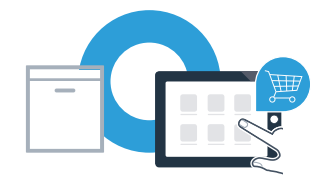

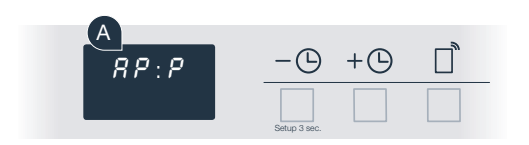

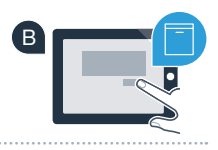

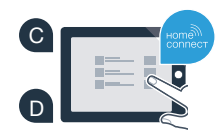

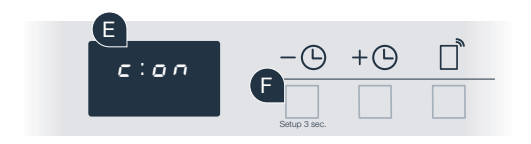

## **Trin 3:** Forbind din opvaskemaskine med Home Connect-appen

| Anvendelsestip: Hvis du ønsker at starte apparatet via appen, skal du trykke på fjernstarttasten p | å opvaskemaskinen |
|----------------------------------------------------------------------------------------------------|-------------------|
| (se grafikken til højre). Når funktionen er aktiveret, blinker fjernstarttasten.                   |                   |

Husholdningsapparatet er forbundet korrekt. Nu kan du benytte alle fordelene ved Home Connect-appen!

l displayet vises E: rr. Kontrollér, at din smartphone eller tablet befinder sig i hjemmenetværket (Wi-Fi). Gentag proceduren. ?

### Home Connect: et fremtidssikret netværk med stærke partnere.

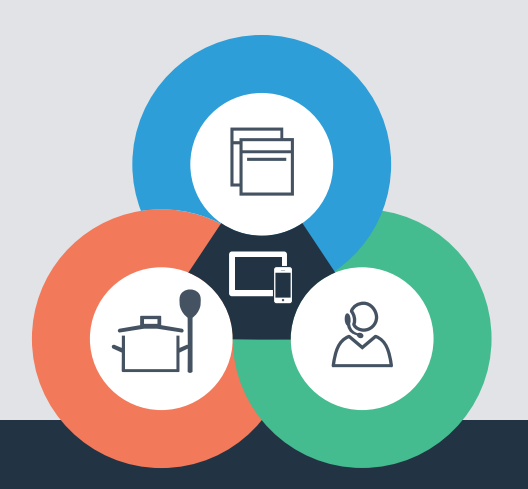

Har du spørgsmål, eller vil du kontakte Home Connect Service Hotline? Så besøg os på www.home-connect.com

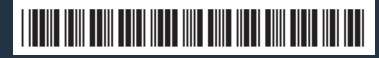

9001362542 (9712) MB da

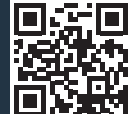

Home Connect er en service fra Home Connect GmbH.

Apple App Store og iOS er mærker tilhørende Apple Inc. Google Play Store og Android er mærker tilhørende Google Inc. Wi-Fi er et mærke tilhørende Wi-Fi Alliance.